UNIVERSIDAD LUTERANA SALVADOREÑA

0

### Instalación de una planta telefónica con asterisk.

# Reyna Guadalupe Navas Torres David Alberto Cativo Servano

# ASTERISK

 Asterisk es un programa de software libre (bajo licencia GPL) que proporciona funcionalidades de una central telefónica (PBX). Como cualquier PBX, se puede conectar un número determinado de teléfonos para hacer llamadas entre sí e incluso conectar a un proveedor de VoIP o bien a una RDSI tanto básicos como primarios.

# EL PROTOCOLO SIP

 SIP es un protocolo mucho mas lineal, desarrollado específicamente para aplicaciones de Voip. Más chicas y más eficientes que H.323. SIP toma ventaja de los protocolos existentes para manejar ciertas partes del proceso.

# INSTALACION DE ASTERISK EN DEBIAN

 Colocamos los repositorios: ubicados en nano /etc/apt/sources.list

| 🛅 🕑                                                              |                                                            | /home/gi                                     | uadalupe : nano        |                                                       | 6                              | $\odot$ $\odot$ |
|------------------------------------------------------------------|------------------------------------------------------------|----------------------------------------------|------------------------|-------------------------------------------------------|--------------------------------|-----------------|
| Archivo Editar Ver M                                             | larcadores Preferencias A                                  | yuda                                         |                        |                                                       |                                |                 |
| GNU nano 2.2.6                                                   | Fiche                                                      | ro: /etc/apt/sources                         | .list                  |                                                       |                                | <u>^</u>        |
| deb http://ftp.it.debian<br>deb-src http://ftp.it.de             | n.org/debian stable main co<br>ebian.org/debian stable mai | ntrib non-free<br>n contrib non-free         |                        |                                                       |                                |                 |
| <pre>deb http://ftp.debian.ou<br/>deb-src http://ftp.debia</pre> | rg/debian/ wheezy-updates m<br>an.org/debian/ wheezy-updat | ain contrib non-free<br>es main contrib non- | free                   |                                                       |                                |                 |
| <pre>deb http://security.deb<br/>deb-src http://security</pre>   | ian.org/ wheezy/updates mai<br>.debian.org/ wheezy/updates | n contrib non-free<br>main contrib non-fre   | ee                     |                                                       |                                |                 |
|                                                                  |                                                            |                                              |                        |                                                       |                                |                 |
|                                                                  |                                                            |                                              |                        |                                                       |                                |                 |
|                                                                  |                                                            |                                              |                        |                                                       |                                |                 |
|                                                                  |                                                            |                                              |                        |                                                       |                                |                 |
|                                                                  |                                                            |                                              |                        |                                                       |                                |                 |
|                                                                  |                                                            |                                              |                        |                                                       |                                |                 |
|                                                                  |                                                            |                                              |                        |                                                       |                                |                 |
| ^G Ver ayuda<br>^X Salir                                         | °O Guardar ^R L<br>`J Justificar ^W B                      | eer Fich<br>uscar                            | Y Pág Ant<br>V Pág Sig | <mark>^K</mark> CortarTxt<br><mark>^U</mark> PegarTxt | ^C Pos actual<br>^∏ Ortografía | ~               |
|                                                                  | /home/guadalupe : nano                                     |                                              |                        |                                                       |                                |                 |
| 🔣 🚥 🚞 🧶 🗈                                                        | guadalupe - 🛛 🧟 22redes20                                  | 1) 🔞 Compliar e II) 📔                        | 🛛 /home/guad 📄 Sin tít | :ulo 1 - 😧 🏟 🍰 (                                      | 🗶 🐠 📋 🔺 08:32                  | <b>F</b> (6     |

- luego para que estos funcionen ejecutamos el siguiente comando:apt-get update para seguir con la instalación ejecutamos el siguiente comando: apt-get install linux-headers-`uname -r` build-essential libxml2-dev libssl-dev libncurses-dev libnewt-dev doxygen subversion libmysqlclient-dev unixodbc-dev libmyodbc
- Descagar binarios para su configuracion: cd /usr/src
- (utilidades de gestión de Dahdi): wget http://downloads.asterisk.org/pub/telepho ny/dahdi-linux-complete/dahdi-linuxcomplete-current.tar.gz

#### wget http://downloads.asterisk.org/pub/tel ephony/libpri/libpri-l.4current.tar.gz

|                                                                                                    | /home/guadalupe : wget                                                   | $\odot \odot $ |
|----------------------------------------------------------------------------------------------------|--------------------------------------------------------------------------|----------------|
| Archivo Editar Ver Marcadores Pref                                                                                            | ferencias Ayuda                                                          |                |
| 2015-11-23 23:12:25 (102 KB/s) - "dahdi<br>57]                                                                                | i-linux-complete-current.tar.gz" guardado [7672757/76727                 | Ê              |
| root@moradita:/usr/src# wget http://dow<br>rent.tar.gz                                                                        | wnloads.asterisk.org/pub/telephony/libpri/libpri-l.4-cur                 |                |
| 2015-11-23 23:12:57 http://downloa<br>.tar.gz                                                                                 | ads.asterisk.org/pub/telephony/libpri/libpri-1.4-current                 |                |
| Resolviendo downloads.asterisk.org (dow                                                                                       | vnloads.asterisk.org) 76.164.171.238, 2001:470:e0d4::                    |                |
| Conectando con downloads.asterisk.org (                                                                                       | (downloads.asterisk.org)[76.164.171.238]:80 conectado                    |                |
| Petición HTTP enviada, esperando respue<br>Longitud: 338633 (331K) [application/x-<br>Grabando a: "libpri-1.4-current.tar.gz" | esta 200 OK<br>gzip]                                                     |                |
| 100% [                                                                                                    | >] 338,633 90.8K/s en 3.7s                                               |                |
| 2015-11-23 23:13:02 (88.7 КВ/s) - "libp                                                                                       | ori-l.4-current.tar.gz" guardado [338633/338633]                         |                |
| root@moradita:/usr/src# 📕                                                                                                    |                                                                          |                |
|                                                                                                    |                                                                          |                |
|                                                                                                    |                                                                          |                |
|                                                                                                    |                                                                          |                |
|                                                                                                    |                                                                          |                |
|                                                                                                    |                                                                          |                |
|                                                                                                    |                                                                          |                |
|                                                                                                    |                                                                          |                |
|                                                                                                    |                                                                          | ~              |
| /home/guada                                                                                                    | llupe : wget                                                             |                |
| 🔣 🚥 🚞 🧶 🖻 src – Dolphin                                                                                                    | 📄 🙋 Compliar e Insta 📄 🗐 /home/guadalup 🛛 🛃 Asterisk-lupita. p 🛛 🐼 🛞 🛞 📳 | 🔺 23:13 💼 🤇    |

#### A continuación descargamos Asterisk: wget http://downloads.asterisk.org/pub/telepho ny/asterisk/asterisk-I.8-current.tar.gz

| 📓 💿 /home/guadalupe : wget                                                                                                    | $\odot$ | ۲ | $\otimes$ |
|----------------------------------------------------------------------------------------------------|---------|---|-----------|
| Archivo Editar Ver Marcadores Preferencias Ayuda                                                                                                    |         |   |           |
| 100%[===================================                                                                                                    |         |   | â         |
| 2015-11-23 23:13:02 (88.7 KB/s) - "libpri-1.4-current.tar.gz" guardado [338633/338633]                                                                                                    |         |   |           |
| root@moradita:/usr/src# wget http://downloads.asterisk.org/pub/telephony/asterisk/asterisk-1.8<br>-current.tar.gz<br>2015-11-23 23:14:01 http://downloads.asterisk.org/pub/telephony/asterisk/asterisk-1.8-cur |         |   |           |
| rent.tar.gz<br>Resolviendo downloads.asterisk.org (downloads.asterisk.org) 76.164.171.238, 2001:470:e0d4::                                                                                                    |         |   |           |
| ee<br>Conectando con downloads.asterisk.org (downloads.asterisk.org)[76.164.171.238]:80 conectado                                                                                                    |         |   |           |
| Petición HTTP enviada, esperando respuesta 200 OK<br>Longitud: 29637478 (28M) [application/x-gzip]<br>Grabando a: "asterisk-1.8-current.tar.gz"                                                                |         |   |           |
| 100%[===================================                                                                                                    |         |   |           |
| 2015-11-23 23:17:57 (124 KB/s) - ″asterisk-1.8-current.tar.gz″ guardado [29637478/29637478]                                                                                                    |         |   |           |
| root@moradita:/usr/src#                                                                                                    |         |   |           |
|                                                                                                    |         |   |           |
|                                                                                                    |         |   |           |
|                                                                                                    |         |   |           |
|                                                                                                    |         |   |           |
|                                                                                                    |         |   |           |
|                                                                                                    |         |   |           |
|                                                                                                    |         |   | <b>^</b>  |
| /home/guadalupe : wget                                                                                                    |         |   |           |
| 🔣 🚥 🔜 🤹 🖹 src - Dolphin 🔢 📧 Compliar e Instal 💷 /home/guadalup 🖉 Asterisk-lupita. p 😡 🔅 🌫 👋 🗐 🔒 🔺 23:                                                                                                    | 18      |   | 6         |

- Una vez descargados todos los ficheros los vamos a descomprimir:
- tar -xzvf libpri-1.4-current.tar.gz tar -xzvf dahdi-linux-complete-current.tar.gz tar -xzvf asterisk-1.8-current.tar.gz
- Y podemos borrar los ficheros descargados:
- rm -r \*.tar.gz

#### COMPILAR E INSTALAR DAHDI

- Nos situamos en el directorio de Dahdi:
- cd /usr/src/dahdi-linux-complete-\* Compilamos e instalamos:
- make make install make config

Compilar e instalar Libpri

- Nos situamos en el directorio de Libpri:
- cd /usr/src/libpri-1.4.\*

Compilamos e instalamos:

- make make install Compilar e instalar Asterisk
- Ya tenemos todo listo para empezar a compilar e instalar Asterisk, nos situamos en el directorio de Asterisk:
- cd /usr/src/asterisk-1.8\*

|                                                                                                    |                                                                                                    |                                                                                                    |                                                                                    |                                                                           |         | -                  |
|----------------------------------------------------------------------------------------------------|----------------------------------------------------------------------------------------------------|----------------------------------------------------------------------------------------------------|------------------------------------------------------------------------------------|---------------------------------------------------------------------------|---------|--------------------|
|                                                                                                    |                                                                                                    |                                                                                                    |                                                                                    | /home/guadalupe : bash                                                    | $\odot$ | $\otimes$          |
| Archivo                                                                                                    | Editar Ver                                                                                                    | Marcadores                                                                                                    | Preferencias                                                                       | Ayuda                                                                     |         |                    |
| .777.<br>\$\$\$7<br>\$\$\$<br>\$\$\$<br>\$\$\$<br>\$\$\$<br>\$\$\$\$<br>7\$\$\$7<br>\$\$\$\$7<br>\$\$\$\$7<br>\$\$\$\$7<br>\$\$\$\$7<br>\$\$\$\$5<br>\$\$\$\$<br>\$\$\$ | .\$\$\$\$<br>.7\$\$\$\$<br>?7\$\$\$\$<br>?7\$\$\$<br>?7\$\$\$<br>\$\$<br>\$\$\$<br>\$\$<br>\$\$<br>\$<br>\$<br>\$ | 77\$\$\$\$\$7.<br>\$\$7:<br>\$7:<br>\$\$\$\$I<br>\$\$\$\$\$<br>7 .\$\$\$<br>7 .\$\$\$<br>7 .\$\$\$<br>7 .\$\$\$<br>5 .7\$\$\$<br>\$\$<br>.7\$\$\$\$\$<br>\$\$<br>\$\$<br>\$\$<br>\$\$<br>\$\$<br>\$\$<br>\$\$<br>\$\$ | \$\$\$,<br>.\$\$\$.<br>?\$\$\$.<br>\$\$\$7<br>:\$\$\$.<br>\$\$\$.<br>\$\$.<br>(TM) |                                                                           |         |                    |
| configure<br>configure<br>configure<br>configure<br>root@mora                                                                                                    | e: Package cor<br>e: OS type :<br>e: Host CPU :<br>e: build-cpu:ve<br>dita:/usr/sro                               | hfigured for:<br>linux-gnu<br>x86_64<br>vendor:os: x8<br>endor:os: x86<br>c/asterisk-1.i                                                                                                    | 6_64 : unknown<br>64 : unknown<br>8.32.3# ∎                                        | : linux-gnu :<br>: linux-gnu :                                            |         |                    |
|                                                                                                    |                                                                                                    | 4                                                                                                    |                                                                                    |                                                                           |         | $\hat{\mathbf{v}}$ |
|                                                                                                    |                                                                                                    | /home/g                                                                                                    | uadalupe : bash                                                                    |                                                                           |         |                    |
| <u> ***</u>                                                                                                    |                                                                                                    | 🖹 src – Dolpł                                                                                                    | nin 🛛 🤨 Com                                                                        | pliar e Insta 🔎 /home/guadalup 🖉 Asterisk-lupita. p 😡 🏟 🌫 💥 🐠 🗐 🖉 🔺 23:30 | ) 💼 (   | G                  |

 Configuramos: ./configure Vamos a seleccionar que componentes de Asterisk necesitamos, como es un Asterisk para pruebas lo vamos a dejar tal y como nos lo muestra de serie, en caso de necesitar algún componente adicional lo podremos configurar desde este menú: make menuselect

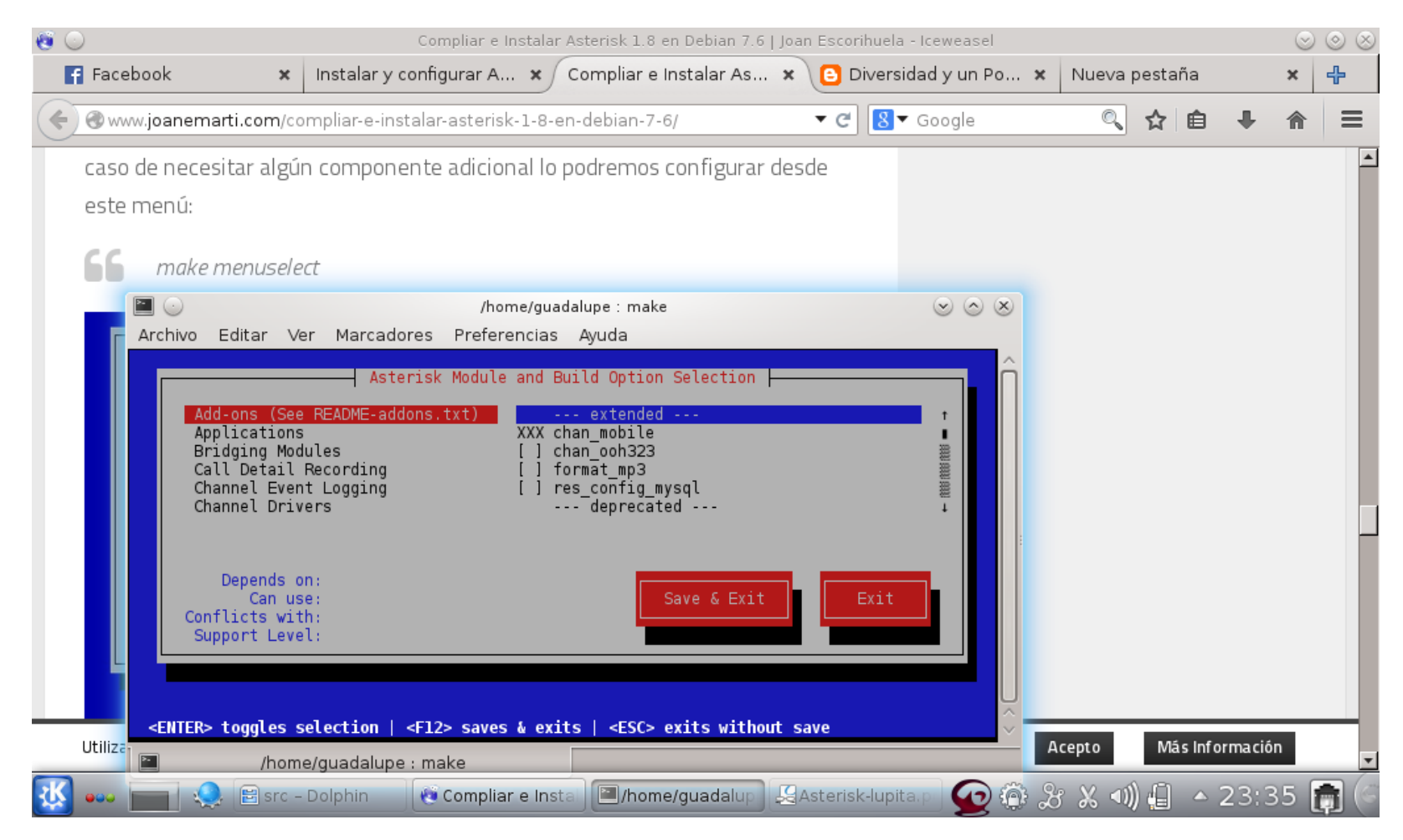

- Pulsamos en "Save & Exit" para guardar la configuración.
- Podemos compilar e instalar Asterisk: make make install make samples make progdocs make config

| ا ا                                                                                                    | Compliar e Instalar Asterisk 1.8 en Debian 7.6                                                                                                    | Joan Escorihuela - Iceweasel |                      | $\odot$ $\odot$ $\otimes$ |
|----------------------------------------------------------------------------------------------------|----------------------------------------------------------------------------------------------------|------------------------------|----------------------|---------------------------|
| f Facebook 🗙 Instalar                                                                                                    | y configurar A 🗙 Compliar e Instalar As                                                                                                    | × 🕒 Diversidad y un Po       | × Nueva pestaña      | × 🕂                       |
| ( www.joanemarti.com/compliar-e                                                                                                    | -instalar-asterisk-1-8-en-debian-7-6/                                                                                                    | ▼ C 8 Google                 | 🔍 🏠 自 🖊              | ⋒                         |
| f make<br>make install<br>make samples                                                                                                    | /home/quadalupe : bash                                                                                                    |                              |                      | -                         |
| Archivo Editar Ver Marc                                                                                                    | adores Preferencias Avuda                                                                                                    |                              |                      |                           |
| <pre>[CC] res_smdi.c -&gt; res_s<br/>[LD] res_smdi.o -&gt; res_s<br/>[CC] res_speech.c -&gt; res<br/>[CC] res_speech.c -&gt; res<br/>[CC] res_stun_monitor.c<br/>[CC] res_stun_monitor.c<br/>[CC] res_timing_dahdi.c<br/>en e<br/>[LD] res_timing_dahdi.c<br/>[LD] res_timing_thread.<br/>forn [LD] res_timing_thread.<br/>[CC] res_timing_timerfd.<br/>[LD] res_timing_timerfd.<br/>[LD] res_tim</pre> | <pre>smdi.o smdi.so s_speech.so -&gt; res_stun_monitor.so -&gt; res_stun_monitor.so -&gt; res_timing_dahdi.so c -&gt; res_timing_pthread.so c -&gt; res_timing_pthread.so c -&gt; res_timing_timerfd.so c -&gt; res_timing_timerfd.so channels pbx apps codecs formats cdr cel bu Complete+ y been built, and + hing: + sall + sall +</pre> | ridges funcs tests main      | Acepto Más Informaci | ôn                        |
| 🔣 🚥 🧟 🖹 src - Dolphin                                                                                                    | Compliar e Insta                                                                                                    | 🖫 Asterisk-lupita. p 🕢 🍈     | යි ‰ ◀)) 🗐 ▲ 23:1    | 51 👩 🤅                    |

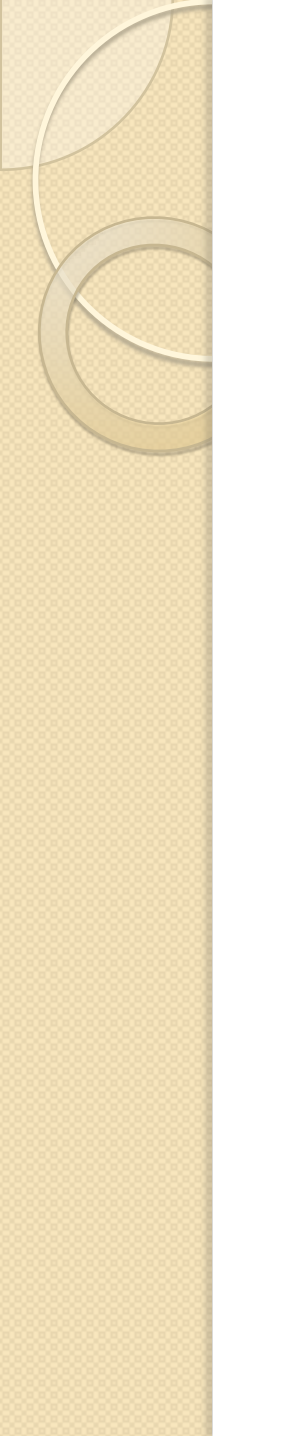

## CONFIGURACIÓN DE ASTERISK-GUI

Para empezar vamos a posicionarnos en la carpeta /usr/src/ cd /usr/src A continuación vamos a descargar la ultima versión de Asterisk-gui en el directorio /user/src/asterisk-gui para ello ejecutamos la siguiente instrucción mediante svn: svn co http://svn.digium.com/svn/asterisk-gui/trunk/ asterisk-gui

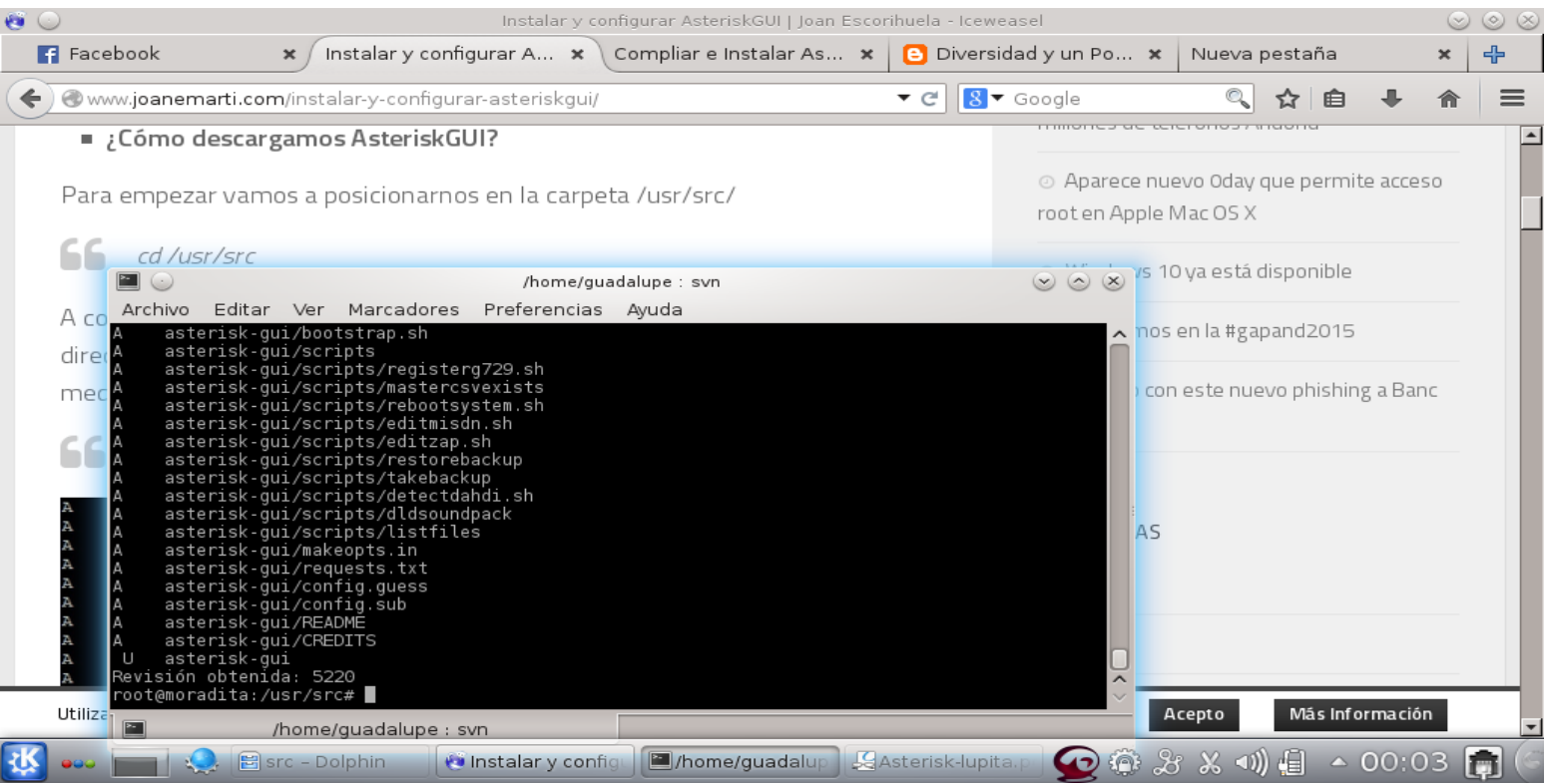

 Una vez descargada la ultima versión ya podemos compilar e instalar Asterisk GUI Accedemos al directorio asterisk-gui cd /usr/src/asteriskgui Y compilamos ./configure make

| ا 🗠 🖉                                                                                                    | Instalar y configurar AsteriskGUI   Joan Escor                                               | huela - Iceweasel     |                                      | 6              | $\otimes \otimes \otimes$ |
|----------------------------------------------------------------------------------------------------|----------------------------------------------------------------------------------------------|-----------------------|--------------------------------------|----------------|---------------------------|
| Facebook X Instalar y confi                                                                                   | gurar A 🗴 Compliar e Instalar As 🗴                                                           | 🕒 Diversidad y un Po  | × Nueva pestañ                       | a X            | ÷                         |
| www.joanemarti.com/instalar-y-configura                                                                       | ar-asteriskgui/                                                                              | ▼ C 8 ▼ Google        | © <b>,</b> ☆                         | ê 🖡 🏫          | ≡                         |
| <b>66</b> ./configure<br>make                                                                                 |                                                                                              | iulio 20              | 15                                   |                | <u>^</u>                  |
| .\$\$7 .7\$\$\$\$\$\$7: ?\$                                                                                   | ss.                                                                                          | junio 20              | )15                                  |                |                           |
|                                                                                                    | /home/guadalupe : bash                                                                       | ×                     | 015                                  |                |                           |
| sss Archivo Editar Ver Marcadores                                                                             | Preferencias Ayuda                                                                           |                       |                                      |                |                           |
| <pre>\$\$\$<br/>\$\$\$\$<br/>7\$\$\$<br/>7\$\$\$<br/>\$\$\$<br/>\$\$\$<br/>\$\$\$<br/>\$\$\$<br/>\$\$\$</pre> | 7\$\$\$.<br>.\$\$\$.<br>.\$\$\$.<br>?\$\$\$.<br>.\$\$\$7<br>:\$\$\$.<br>\$\$.<br>\$.<br>(TM) |                       | 15<br>2015<br>2015<br>015<br>re 2014 |                |                           |
| <pre>     the configure: Package configured for:</pre>                                                        | i#                                                                                           | <b>•</b>              | bre 2014<br>Acepto Más               | Información    |                           |
| 🔣 🚥 📄 🧶 🖻 src – Dolphin 🛛 🧕                                                                                   | Instalar y config                                                                            | sterisk-lupita. p 🛛 🙀 | ≥ & ⊀ •)) 🗐                          | <b>•</b> 00:04 | <b>(</b> )                |

- Ahora ya tenemos preparado AsteriskGUI para proceder a la instalación: **make install**
- Si todo ha ido bien nos mostrara un mensaje anunciando que la instalación ha sido completada

|                                                                                                    | /home/guadalupe : bash                                                                                                    | $\odot$ $\otimes$ $\otimes$ |
|----------------------------------------------------------------------------------------------------|----------------------------------------------------------------------------------------------------|-----------------------------|
| Archivo Editar Ver Marcadores Prefere                                                                                                    | ncias Ayuda                                                                                                    |                             |
| <pre>config/vmgroups.html&gt; /var/lib/asteri<br/>config/voicemail.html&gt; /var/lib/asteris<br/>config/index_redirect.html&gt; /var/lib/asteris<br/>config/index_redirect.html&gt; /var/lib/asteri<br/>scripts/ddsoundpack&gt; /var/lib/asteris<br/>scripts/editmisdn.sh&gt; /var/lib/asterisk<br/>scripts/editzap.sh&gt; /var/lib/asterisk<br/>scripts/listfiles&gt; /var/lib/asterisk<br/>scripts/mastercsvexists&gt; /var/lib/asterisk<br/>scripts/registerg729.sh&gt; /var/lib/aster<br/>scripts/restorebackup&gt; /var/lib/asterisk</pre> | sk/static-http/config<br>risk/static-http/config<br>sterisk/static-http/index.html<br>sk/scripts/<br>sk/scripts/<br>s/scripts/<br>scripts/<br>serisk/scripts/<br>rerisk/scripts/<br>rerisk/scripts/<br>risk/scripts/ | Î                           |
| <pre>+ Asterisk GUI Installation Complete + + YOU MUST READ THE SECURITY DOCUMENT + + Asterisk-GUI has successfully been + installed. + + BEFORE THE GUI WILL WORK + + BEFORE THE GUI WILL WORK + + Before the GUI will run, you must perfo + some modifications to the Asterisk + configuration files in accordance with + the README file. When done, you can + check your changes by doing:</pre>                                                                                                    | +<br>+<br>+<br>+<br>+<br>+<br>+<br>+<br>+<br>+<br>+<br>+<br>+<br>+<br>+<br>+<br>+<br>+                                                                                                    |                             |
| + make checkconfig<br>+ +<br>root@moradita:/usr/src/asterisk-gui-2.0.4#                                                                                                    | +<br>+<br>+<br>*                                                                                                    | Ĵ                           |
|                                                                                                    |                                                                                                    |                             |
| 🔛 👓 📩 🧶 🗄 Descargas - Do                                                                                                    | 🛚 ASTERISK_LIBRE   🛄 /home/guadalu   🛃 Asterisk-redesi   🕎 🕦 🚯 🕉 🖇 🐠 🏭                                                                                                    | 🛯 🔺 20:28 📑 (🖻              |

- Una vez instalado AsteriskGUI es necesario configurarlo para su correcto funcionamiento, en primer lugar deberemos editar el fichero /etc/asterisk/http.conf
- Borramos el contenido del fichero /etc/asterisk/http.conf y le añadimos el siguiente contenido: El fichero http.conf sirve para configurar el servivio http que corre AsteriskGUI.
- [general] enabled=yes bindaddr=0.0.0.0 bindport=8088 prefix=gui enablestatic=yes redirect=/ /gui/static/config/index.html

| 📔 💿 /home/guadalupe : nano                       | $\odot$ $\odot$ $\otimes$          |
|--------------------------------------------------|------------------------------------|
| Archivo Editar Ver Marcadores Preferencias Ayuda |                                    |
| GNU hand 2.2.6 Fichero: /etc/asterisk/http.com   | Ô                                  |
| [general]                                        |                                    |
| enabled=yes                                      |                                    |
| bindaddr=0.0.0.0                                 |                                    |
| bindport=8088                                    |                                    |
| prefix=gui                                       |                                    |
| enablestatic=yes                                 |                                    |
| redirect=/ /gui/static/config/index.html         |                                    |
|                                                  |                                    |
|                                                  |                                    |
|                                                  |                                    |
|                                                  |                                    |
|                                                  |                                    |
|                                                  |                                    |
|                                                  |                                    |
|                                                  |                                    |
|                                                  |                                    |
| [ 13 líneas leídas ]                             |                                    |
| ^G Ver ayuda                                     | ^C Pos actual →<br>^T Ortografía → |
| /home/guadalupe : nano                           |                                    |
| 🔣 🚥 🔤 🔍 💿 🔹 🔍 🕋 📄 📑 🖉 😥 🗊 🍪 🌫                    | 🗶 🐗 🗐 🔺 22:50 📻 🤅                  |

- También borramos el contenido del fichero /etc/asterisk/manager.conf y le añadimos el siguiente contenido: El fichero manager.conf sirve para configurar la conexión entre AsteriskGUI y Asterisk.
- [general] enabled=yes webenabled=yes port=5038 bindaddr=0.0.0.0 [admin] secret=password (en este caso es lupita) read=system,call,log,verbose,command,age nt,user,config,originate,read,write write=system,call,log,verbose,command,ag ent,user,config,originate,read,write

|                                        |                             | /                                                         | home/guadalupe : nano        |                                          | $\odot$                        |
|----------------------------------------|-----------------------------|-----------------------------------------------------------|------------------------------|------------------------------------------|--------------------------------|
| GNU nano 2.2.6                         | Ver Marcadores Prefere      | encias Ayuda<br>Fichero: /etc/asteri                      | sk/manager.conf              |                                          | Modificado                     |
| aparall                                |                             | . 2010101 , 000, 000012                                   | ion, manager reent           |                                          |                                |
| generalj                               |                             |                                                           |                              |                                          |                                |
| enabled=yes<br>vebenabled=yes          |                             |                                                           |                              |                                          |                                |
| oort=5038<br>oindaddr=0.0.0.0          |                             |                                                           |                              |                                          |                                |
| [admin]                                |                             |                                                           |                              |                                          |                                |
| secret=lupita                          | les verbees commond eser    | t ucon config opiginate                                   | need write                   |                                          |                                |
| vrite=system,call,<br>vrite=system,cal | ,log,verbose,command,agen   | nt, user, config, originate<br>nt, user, config, originat | e,read,write<br>e,read,write |                                          |                                |
|                                        |                             |                                                           |                              |                                          |                                |
|                                        |                             |                                                           |                              |                                          |                                |
|                                        |                             |                                                           |                              |                                          |                                |
|                                        |                             |                                                           |                              |                                          |                                |
|                                        |                             |                                                           |                              |                                          |                                |
|                                        |                             |                                                           |                              |                                          |                                |
|                                        |                             |                                                           |                              |                                          |                                |
|                                        |                             |                                                           |                              |                                          |                                |
|                                        |                             |                                                           |                              |                                          |                                |
|                                        |                             |                                                           |                              |                                          |                                |
|                                        |                             |                                                           |                              |                                          |                                |
| G Ver ayuda<br>X Salir                 | ^O Guardar<br>≏l Justificar | ^R Leer Fich<br>☆W Buscar                                 | ≏Y Pág Ant<br>≏V Pág Sig     | <mark>^K</mark> CortarTxt<br>≏⊫ PegarTxt | ^C Pos actual<br>^∏ Ortografía |
|                                        | /home/quadalun              | n based                                                   |                              |                                          |                                |
|                                        | /nome/guadalup              |                                                           |                              |                                          |                                |
| US 000 -                               | 🧶 🖻 🥝                       |                                                           |                              | - 🤮 🖌 🏠 🖓 🖓                              | ፚ 🔊 🗐 🔺 22:47 👖                |

 Una vez modificados los dos ficheros vamos a comprobar la configuración de los mismos con el comando: make checkconfig Si todo ha ido bien nos saldrá el siguiente mensaje:

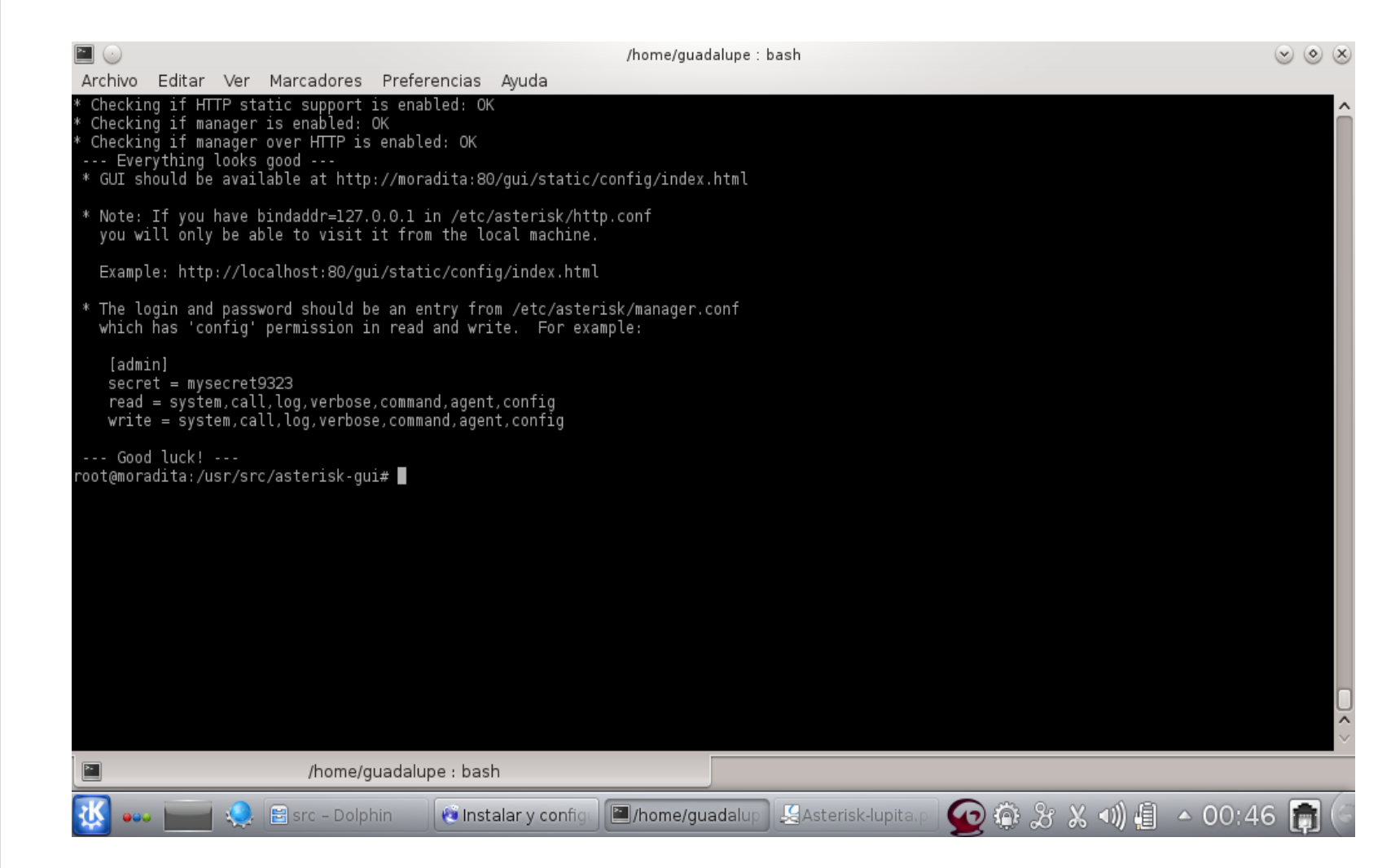

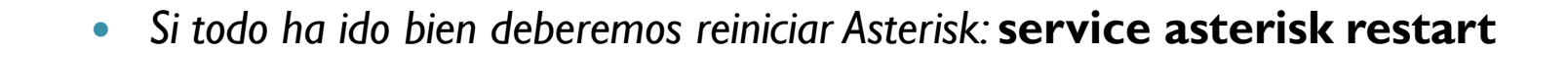

|                                                                                                    | /home/guadalupe : asterisk                                                           | $\odot$ | $\otimes$ |
|----------------------------------------------------------------------------------------------------|--------------------------------------------------------------------------------------|---------|-----------|
| Archivo Editar Ver Marcadores Preferen                                                                                                    | ncias Ayuda                                                                          |         |           |
| * Note: If you have bindaddr=127.0.0.1 in<br>you will only be able to visit it from t                                                                                                    | /etc/asterisk/http.conf<br>the local machine.                                        |         | Î         |
| Example: http://localhost:80/gui/static/                                                                                                    | /config/index.html                                                                   |         |           |
| * The login and password should be an entr<br>which has 'config' permission in read ar                                                                                                    | ry from /etc/asterisk/manager.conf<br>nd write.  For example:                        |         |           |
| [admin]<br>secret = mysecret9323<br>read = system,call,log,verbose,command,<br>write = system,call,log,verbose,commanc                                                                                                    | l,agent,config<br>d,agent,config                                                     |         |           |
| Good luck!<br>root@moradita:/usr/src/asterisk-gui# servic<br>[ ok ] Stopping Asterisk PBX: asterisk.<br>[] Starting Asterisk PBX: asteriskPrivi<br>See https://wiki.asterisk.org/wiki/x/1gKfAC<br>. ok<br>root@moradita:/usr/src/asterisk-gui# | ce asterisk restart<br>filege escalation protection disabled!<br>Q for more details. |         |           |
| /home/guadalupe :                                                                                                    | : asterisk                                                                           |         |           |
| 🔣 🚥 🚞 🧶 🖻 src – Dolphin 🛛 🤅                                                                                                    | 🕫 Instalar y config 🛯 🔳 /home/guadalup 🛃 Asterisk-lupita. p 💽 🏟 🍰 🗶 🐗 📳 🔺 00:4       | 7 💼     | 6         |

 Ahora ya podemos acceder a configurar Asterisk por web. Accedemos mediante el navegador web a la dirección ip de nuestro servidor Asterisk: http://ip En nuestro caso la dirección es: http://moradita:8088/gui/static/config/index.html

| <b>@</b> 🕓              | Asterisk Configuration - Iceweasel                                                          | $\odot \odot \otimes$ |
|-------------------------|---------------------------------------------------------------------------------------------|-----------------------|
| Compliar e Instalar Ast | eri 🗙 🛛 Instalar y configurar Aste 🗙 🔀 proyecto finalizado d 🗙 🛞 Asterisk Configuration 🗙 🕂 |                       |
| e moradita:8088/gu      | i/static/config/index.html 🔹 🤁 🚺 🕈 Google 🔍 😭 🖨 1                                           |                       |
| digium                  |                                                                                             | *                     |
| # Home                  | Welcome to the Asterisk™ Configuration Panel                                                |                       |
| Please login            | Asterisk™ Configuration Engine                                                              |                       |
| *                       | Username:<br>Password:<br>Login                                                             |                       |
|                         |                                                                                             |                       |
| 🔣 🛶 🚃 🤐 🖻               | guadalupe - 🥝 35redes201 💽 Asterisk Cor 🕅 /home/guad 📑 Sin título 1 - 😡 🍈 🎖 🐰 🐗 📋 🔺 10:29   |                       |

#### MUCHAS GRACIAS POR SU ATENCIÓN.

0